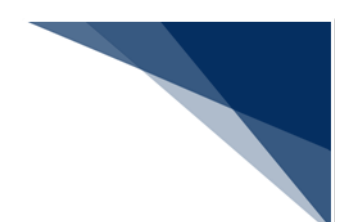

## 4.6 Java 実行環境の設定(オプション)

パッケージソフト(netNACCS 処理方式)にてライセンス申請書作成ソフトを使用する場合には Java のインストール、および設定が必要です。以下の手順(※)にて、Java のインストール、および設定を実施してください。

すでに Java をインストール済みの方は「(2)ライセンス申請書作成ソフトを起動する Java の設定」から実施してください。

※ 2019/1/31 時点での手順となります。ダウンロードサイトの URL、および UI が変更とな る場合がございますが、ご了承ください。

2019/2/1 より、Oracle Java8 は Oracle 社による無償サポートの対象外となりますので、最新版の OpenJDK へ移行が必要となります。OpenJDK11 以降は 64bit 版 OS(※)でのみ利用可能であるため、32bit 版 OS(※)をご利用の方は、64bit 版 OS へ移行をお願いします。

※ OSのbit 数は[コントロールパネル | システム]の[システムの種類]にて確認できます。
例)Windows10の場合、スタートメニューを右クリックから[システム]を選択することで OSのbit 数を確認できます。

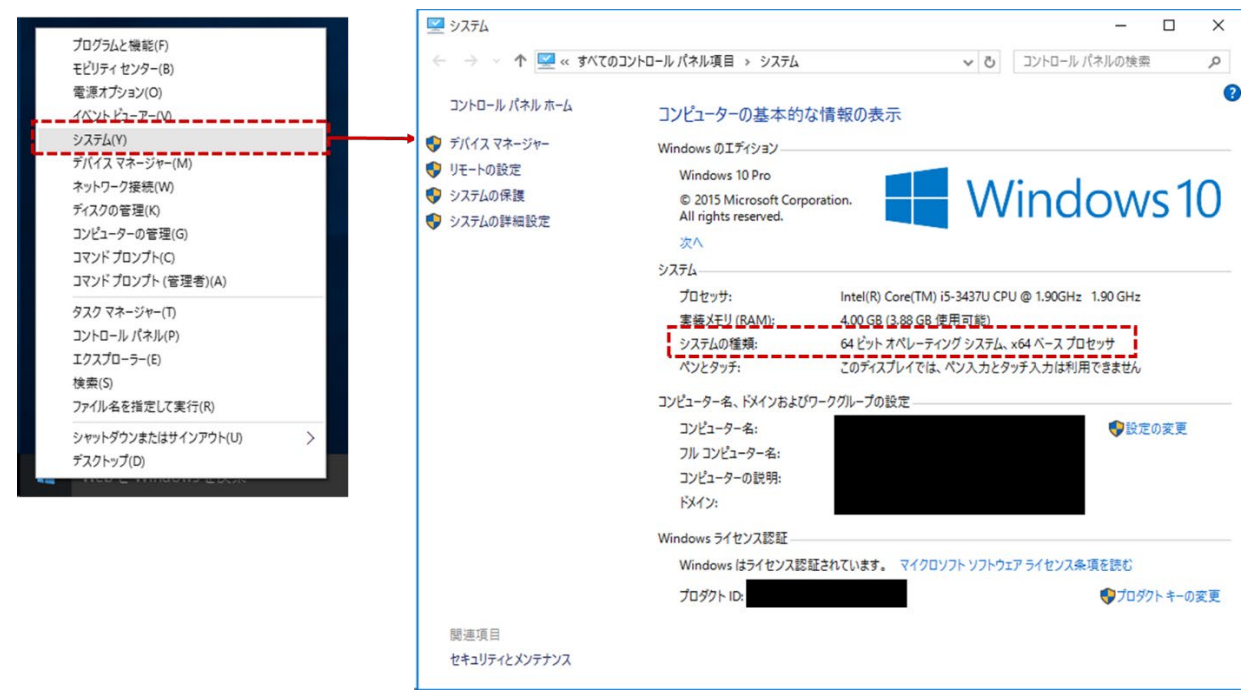

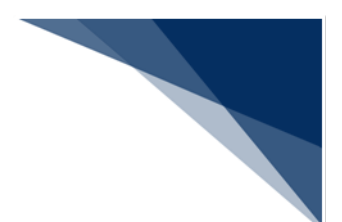

(1) Java (OpenJDK) のダウンロード

- 1. Web ブラウザにて、「http://jdk.java.net/」へアクセスします。
- 2. NACCS センターより指定された JDK バージョンをクリックします。

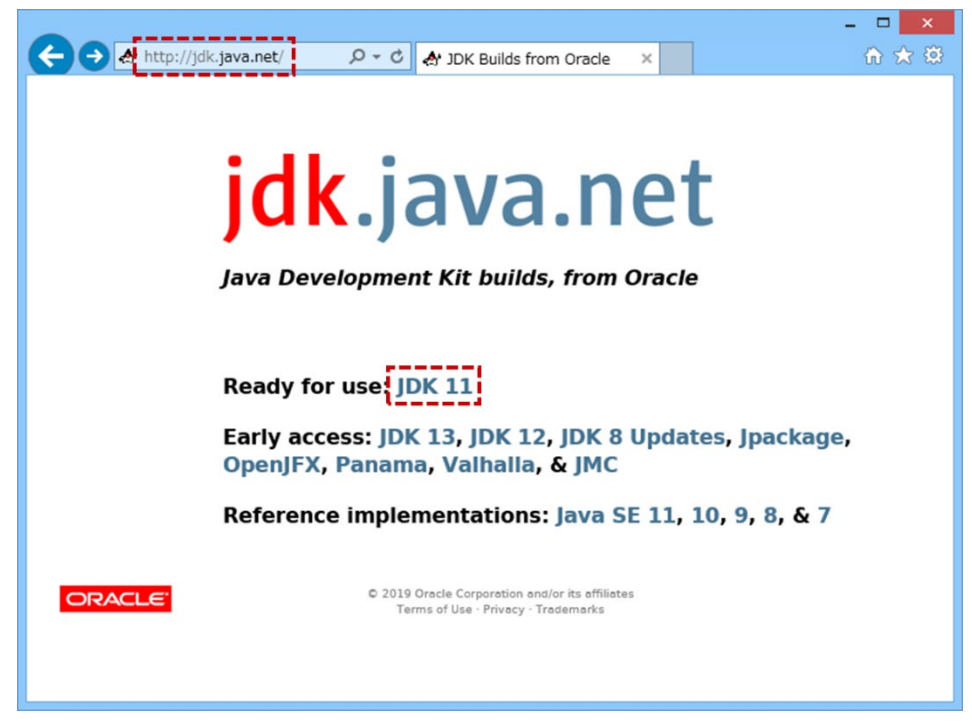

3. [Windows/x64] の [zip] をクリックし、zip ファイルをダウンロードします。

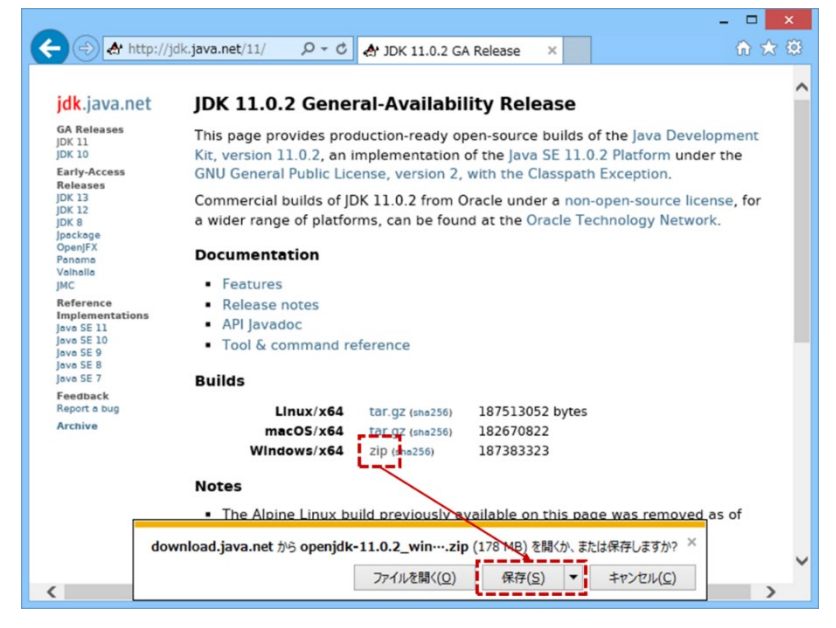

 ダウンロードした zip ファイルを解凍し、任意の場所に Java フォルダーを作成し、 移動します。

例)C:¥Java

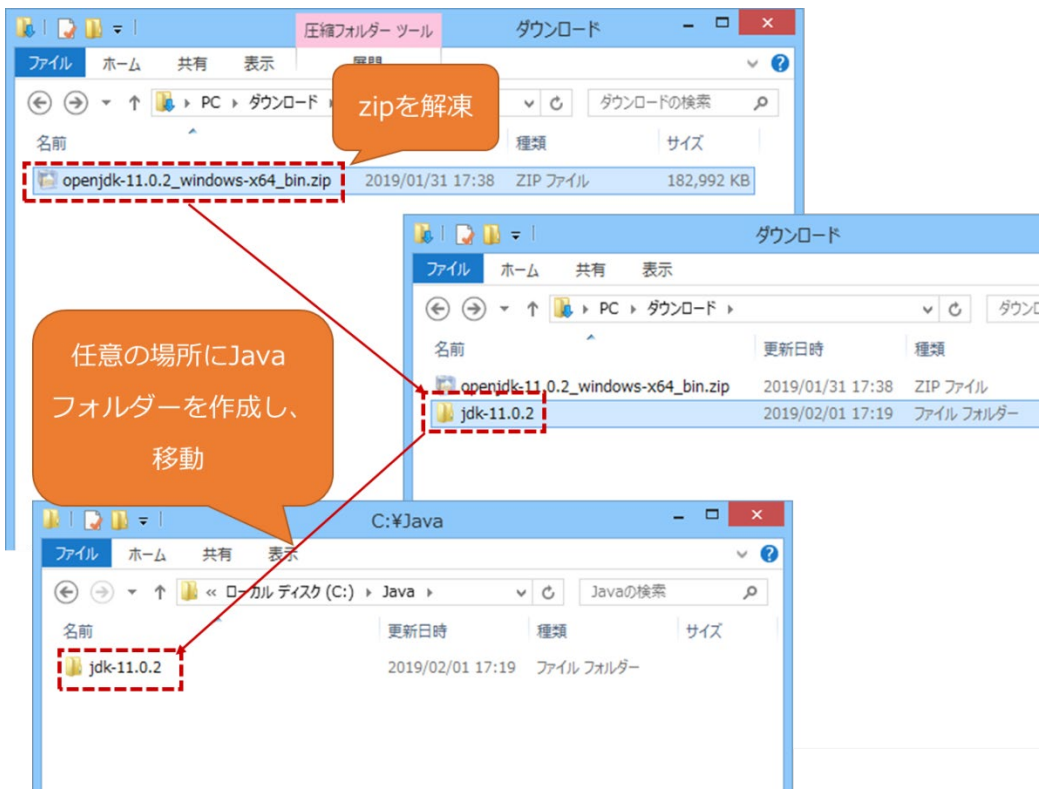

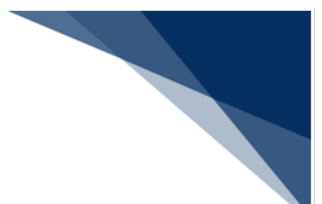

(2) ライセンス申請書作成ソフトを起動する Java の設定 ダウンロードした Java をライセンス申請書作成ソフト起動用 Java として設定します。

1. パッケージソフトのメインメニュー [業務 | 外為法関連申請書作成] を選択します。

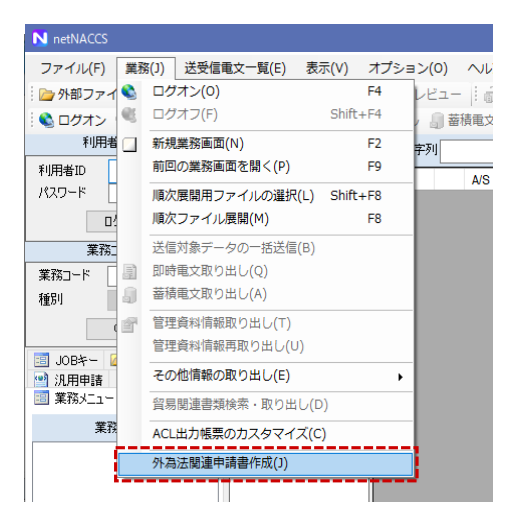

2. Java 実行環境設定ダイアログが表示されるため、 [参照] ボタンより Java 実行 ファイルを指定します。

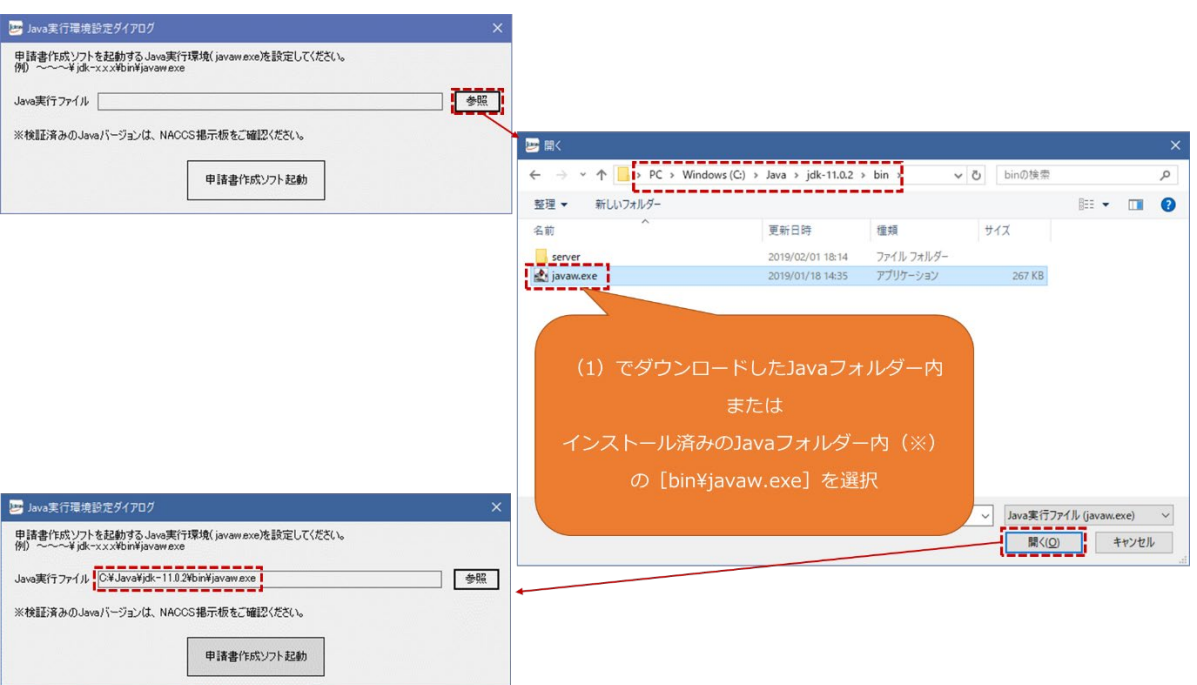

3. [申請書作成ソフト起動] ボタンをクリックし、ライセンス申請書作成ソフトが 起動することを確認します。

|           | 😕 Java実行環境設定ダイン                   | פֿםק                                         | ×   |       |
|-----------|-----------------------------------|----------------------------------------------|-----|-------|
|           | 申請書作成ソフトを起動す<br>例)~~~¥jdk-xxx¥bir | る Java実行環境(javaw.exe)を設定してくださし<br>¥javaw.exe | )o  |       |
|           | Java実行ファイル C:¥Java                | a¥jdk-11.0.2¥bin¥javaw.exe                   | 参照  |       |
|           | ※検証済みのJavaバージョ                    | ンは、NACCS掲示板をご確認ください。                         |     |       |
|           |                                   | 申請書作成ソフト起動                                   |     |       |
| 🛃 貿易管理サフ  | 『- 申請書作成 Ver. 1.15.0              | •                                            |     | – 🗆 X |
| ファイル(E) 🕷 | 集(E) 申請書(A) オブ                    | ション( <u>O</u> ) その他( <u>Q</u> )              |     |       |
| 内容検証      | 様式番号                              | 通常/補正                                        | 現在  | の様式   |
| 検証結果 必須   | 項目                                | 入力タイプ 字数                                     | 入力値 |       |
|           |                                   |                                              |     |       |
|           |                                   |                                              |     |       |
|           |                                   |                                              |     |       |
|           |                                   |                                              |     |       |
|           |                                   |                                              |     |       |
|           |                                   |                                              |     |       |
|           |                                   |                                              |     |       |
|           |                                   |                                              |     |       |
|           |                                   |                                              |     |       |
|           |                                   |                                              |     |       |
|           |                                   |                                              |     |       |
|           |                                   |                                              |     |       |
|           |                                   |                                              |     |       |
|           |                                   |                                              |     |       |

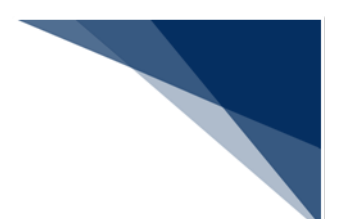

(3) Java 実行環境の再設定

Java のアップデートが発生した場合、ライセンス申請書作成ソフトのメニューより Java 実行環境の再設定が可能です。

- 1. 「(1)Java(OpenJDK)のダウンロード」を参照し、Java ファイルをダウンロードします。
- 2. ライセンス申請書作成ソフトの [その他] メニューから [Java 実行環境設定] を 選択します。
- 3. 再起動確認ダイアログが表示されますので、問題なければ [OK] ボタンをクリックします。
- ※ 編集中のファイルがある場合、内容は失われます。保存してから実行してください。

| 🛃 貿易管理サブ - 申請書作 | 『成 Ver. 1.15.0                                      |                                                            |
|-----------------|-----------------------------------------------------|------------------------------------------------------------|
| ファイル(E) 編集(E) 申 | 請書( <u>A</u> ) オプション( <u>O</u> )                    | その他(Q)                                                     |
| 内容検証様式          | 番号 通常/補j                                            | バージョン情報(A)                                                 |
| 検証結果 必須         | 項目 入                                                | Java <b>実行環境設定(R)</b>                                      |
|                 |                                                     |                                                            |
|                 |                                                     |                                                            |
|                 |                                                     |                                                            |
|                 |                                                     |                                                            |
| 貿易管理サフ - 確認     |                                                     | ×                                                          |
|                 |                                                     |                                                            |
|                 | k                                                   | ッセージID: MSGC2173                                           |
| メッセージ:          | メ<br>Java実行環境設定を行う」<br>必要です。再起動を行いま<br>※編集中の内容は失われま | <b>ッセージID: MSGC2173</b><br>こは、申請書作成ソフトの再起動が<br>ますか?<br>ます。 |

- Java 実行環境設定ダイアログが表示されるため、 [参照] ボタンより、ダウンロ ードした Java ファイルを設定し、 [申請書作成ソフト起動] ボタンをクリックし ます。(「(2) ライセンス申請書作成ソフトを起動する Java の設定」を参照)
- 5. 設定した Java 実行環境にて、「ライセンス申請書作成ソフト」が再起動されます。